## 1-) *https://ödemeler.uab.gov.tr* adresine giriş yapınız. Açılan sayfada E-DEVLET İLE GİRİŞ YAP butonuna tıklayınız.

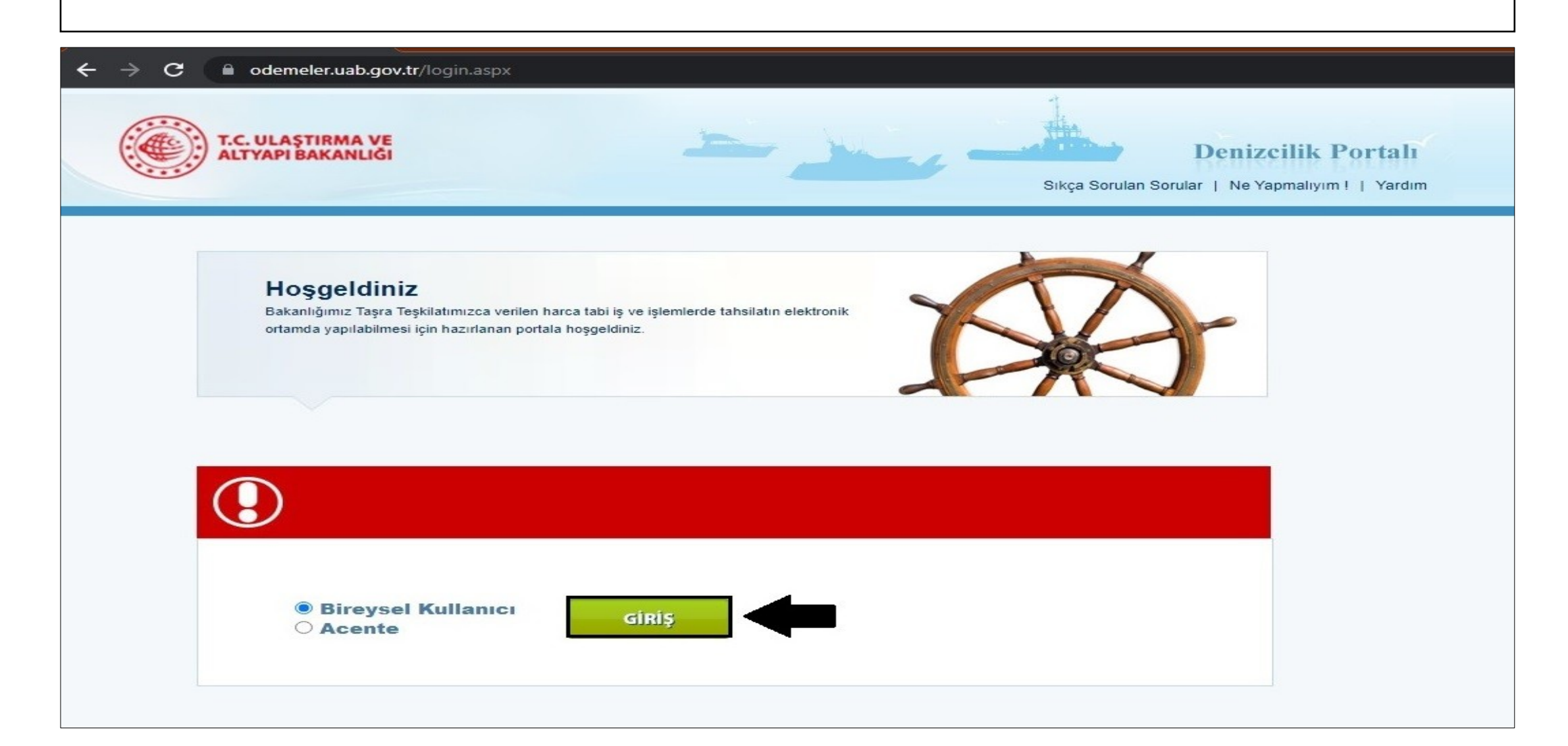

## 2-) **DENİZCİLİK GENEL MÜDÜRLÜĞÜ GELİR KALEMLERİ** başlığının altında bulunan **TELSİZ PERİYODİK DENETLEME (SÖRVEY) HİZMETLERİ** seçeneğine tıklayınız.

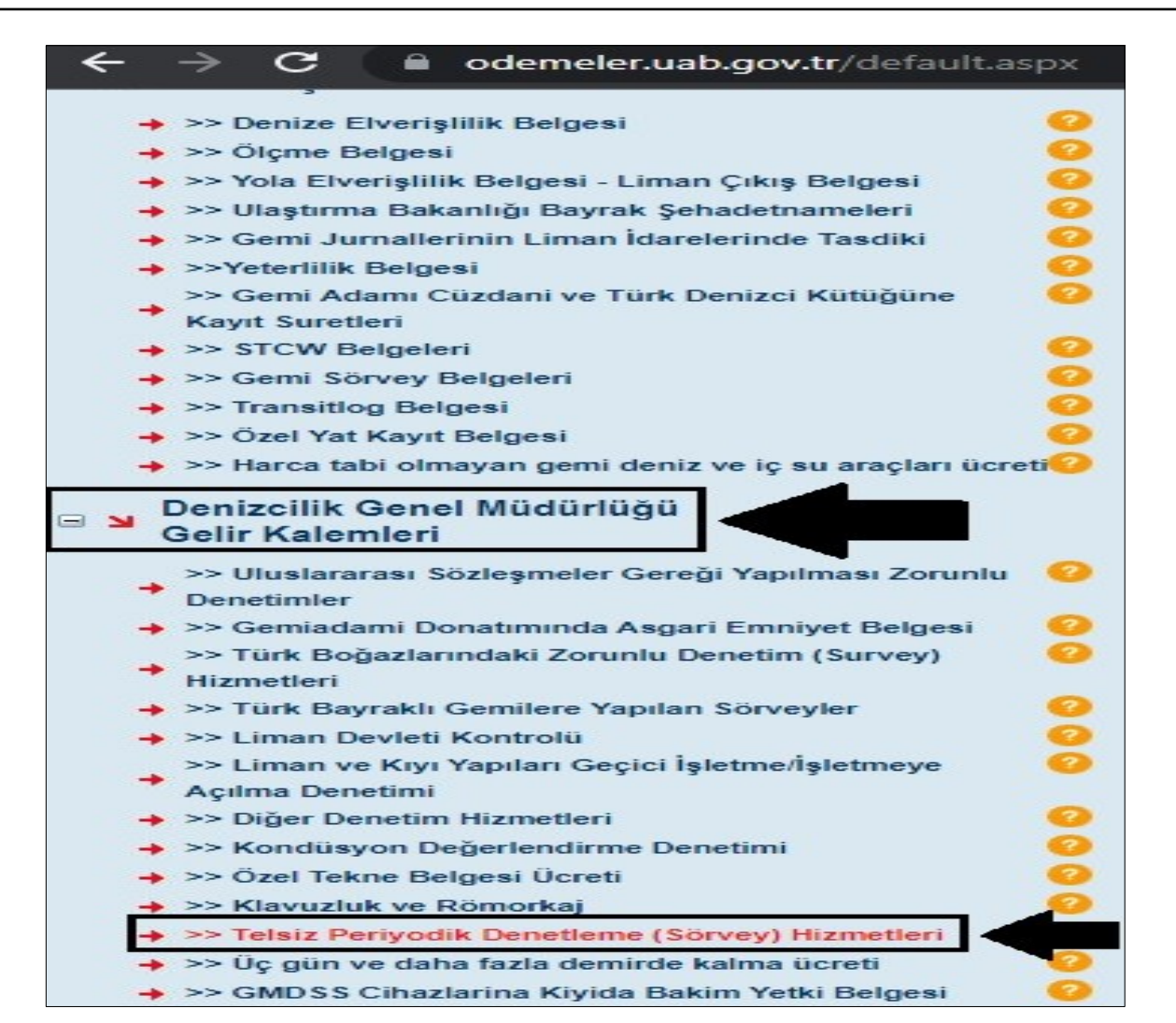

3-) Açılan sayfada GEMİ TİPİ SEÇİNİZ bölümüne geminizin cinsi eğer <u>GEZİNTİ</u> <u>TENEZZÜH ise ve 300 GT'dan küçük ise 300 GT'DAN KÜÇÜK GEMİLER İÇİN</u> seçeneğini seçiniz. <u>Bunun dışındaki gemi cinsleri için DİĞER YATLAR</u> seçeneğini seçiniz. GEMİ ADI bölümüne geminizin adını yazınız HESAPLA seçeneğine tıklayınız. BAŞVUR seçeneğine tıklayınız ve tanımlanan C Kodlu tutarı HALKBANK'a yatırınız.

| ← → C                                                                                                    |                                                                                                    |
|----------------------------------------------------------------------------------------------------|----------------------------------------------------------------------------------------------------|
| T.C. ULAŞTIRMA VE<br>ALTYAPI BAKANLIĞI                                                                                                    | Denizcilik Portalı<br>Sikça Sorulan Sorular   Ne Yapmalıyım !   Yardım                                                                                                    |
| □ >> Gemi Sicil İşlemleri         → >> Gemi Sicil Tasdiknamesi       ②         → >> Gemi Sicili Satış       ③         → >> Hibe/Bağış       ③         → >> İnale Yolu ile Satış       ③         → >> İnale Yolu ile Satış       ③         → >> İcra/Mahkeme Yolu ile devir       ②         >>> Gemi Siciline Kayıtlı Gemilerin Ölünceye       ③         Kadar Bakma Sözleşmesi ile Devri       ③         → >> Gemi Sicili Yararlanma Hakkı Tesisi       ③         → >> Gemi Sicili İpotek Tesisi       ③         → >> Gemi Sicili Kıra Sözleşmesi       ④         → >> Gemi Sicili Kıra Sözleşmesi       ④         → >> Gemi Sicili Kıra Sözleşmesi       ④         → >> Silinme/Terkin       ④         → >> Kütük Kayıt Örnekler ve Belge Örnekleri       ④         → >> Kütük Kayıt Örnekler ve Belge Örnekleri       ④         → >> Türk Uluslararası Gemi Sicil Kayıt Harcı       ④         → >> Yıllık Tonaj Harcı       ④ | Cıkış   İşlem Açıklamaları   Periyodik Denetleme (Sörvey) Hizmetleri     Periyodik Denetleme (Sörvey) Hizmetleri     YARDIM     Yıldızlı (*) Alanlar Doldurulması Zorunlu Alanlardır.     Gemi Tipi Seçiniz     300 GT'dan Küçük Gemiler İçin |
| <ul> <li>□ &gt; Liman İşlemleri</li> <li>→ &gt;&gt; Denize Elverişlilik Belgesi</li> <li>→ &gt;&gt; Ölçme Belgesi</li> <li>→ &gt;&gt; Yola Elverişlilik Belgesi - Liman Çıkış Belgesi</li> <li>→ &gt;&gt; Ulaştırma Bakanlığı Bayrak Şehadetnameleri</li> <li>→ &gt;&gt; Gemi Jurnallerinin Liman İdarelerinde Tasdiki</li> <li>&gt;&gt; Yeterlilik Belgesi</li> <li>&gt;&gt; Yeterlilik Belgesi</li> </ul>                                                                                                    | Gemi Adı Donatan Notlar Hesapla                                                                                                    |
| <ul> <li>Kayıt Suretleri</li> <li>→ &gt;&gt; STCW Belgeleri</li> <li>→ &gt;&gt; Gemi Sörvey Belgeleri</li> </ul>                                                                                                    | Ödeyeceğiniz Tutar 139,35 TL<br>Başvur                                                                                                    |